**BENVENUTI IN** 

# Nypost TELOS

La piattaforma digitale che ti aiuta nella comunicazione social della tua officina, arricchendo la tua pagina di contenuti interessanti e sempre nuovi!

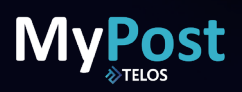

## Indice

| <b>1.</b> Prima di iniziare - materiali da tenere a disposizione    | 3  |
|---------------------------------------------------------------------|----|
| 2. Ricordati che - pagina Facebook pubblica e account professionale | 4  |
| 3. Impostazioni                                                     | 5  |
| 4. Collega account                                                  | 6  |
| 5. Account business                                                 | 7  |
| 6. Account personale                                                | 8  |
| 7. Account collegato!                                               | 9  |
| 8. Istruzioni utilizzo                                              | 10 |
| 8.1 Registrazione                                                   | 11 |
| 8.2 Collegamento social                                             | 12 |
| 8.3 Programmazione e pubblicazione                                  | 14 |

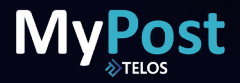

### 1. Prima di iniziare

Assicurati di avere questi materiali a disposizione:

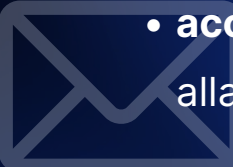

 accesso alla mail con la quale intendi registrarti alla piattaforma

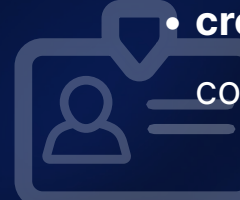

 credenziali dei social network: mail e password con le quali sei registrato a Facebook e Instagram

### MyPost

### 2. Ricordati che

Per poter portare a termine le operazioni, è necessario essere amministratori di una pagina Facebook pubblica. Non è possibile procedere collegando un profilo privato.

Per poter essere registrato il tuo account **Instagram** deve essere un account professionale collegato alla tua **pagina Facebook professionale**.

Se hai un account personale, dovrai provvedere a **trasformarlo in professionale** prima del collegamento alla piattaforma, seguendo l'iter spiegato nelle pagine seguenti.

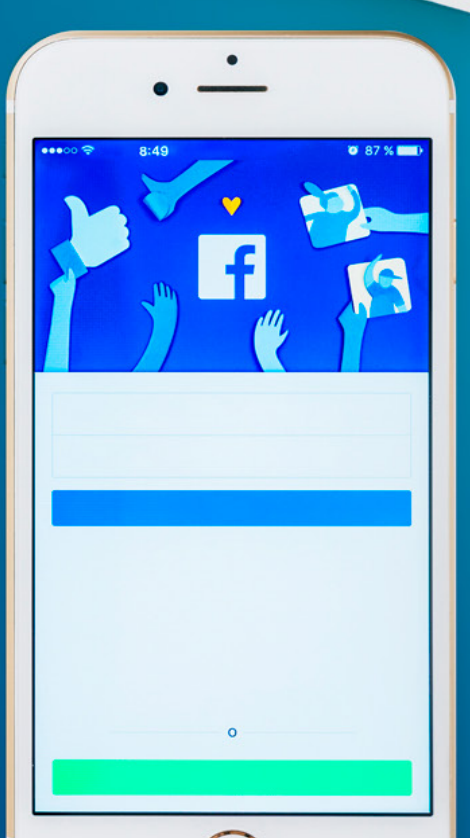

fn

cmd

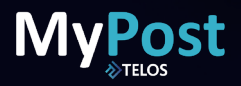

## 3. Impostazioni

Vai nella sezione delle impostazioni della pagina Facebook, clicca sulla voce "Instagram", che trovi sulla sinistra. Clicca sul pulsante blu "**Collega account**".

| •   | Q Cerca su Facebook                                                                   | សិ |                                            |                                                     |                                                  | G                           | (                             | + 0 + -       |
|-----|---------------------------------------------------------------------------------------|----|--------------------------------------------|-----------------------------------------------------|--------------------------------------------------|-----------------------------|-------------------------------|---------------|
| Imp | > Impostazioni della Pagina<br>ostazioni della Pagina                                 |    | Collega a Insta                            | agram                                               |                                                  |                             |                               | ୍             |
| ď   | Pubblico preferito della Pagina<br>Inserzioni su temi sociali, elezioni o<br>politica | (  | Ottieni funzioni age                       | giuntive per raggiungere                            | più persone della tua                            | community.                  |                               | U             |
| *   | Limiti di inserzioni                                                                  | 5  | Collega la tua Pagi<br>personale, verrà ca | na Facebook a un accour<br>ambiato in un account pr | nt Instagram professio<br>ofessionale. Scopri di | onale. Se colleghi u<br>più | n account Instagram           | llega account |
| 0   | Instagram                                                                             | )  | A seconda del loro<br>elementi su Facebo   | accesso alla tua Pagina<br>ook e Instagram come:    | Facebook e al tuo acc                            | count Instagram, le         | persone possono contribuire a | a gestire     |
|     | WhatsApp<br>In evidenza                                                               | (  | Contenuti, ins<br>Q Messaggi e cc          | erzioni e insights<br>ommenti                       |                                                  |                             |                               |               |
|     | Cross-posting                                                                         | Ę  | Impostazioni e<br>Puoi controllare i ru    | e autorizzazioni<br>uoli in un secondo mome         | nto nelle impostazion                            | ii della Pagina Facel       | book.                         |               |
| 0   | Messaggi assistenza per le Pagine                                                     |    |                                            |                                                     |                                                  |                             |                               |               |
| \$  | Pagamenti                                                                             |    |                                            |                                                     |                                                  |                             |                               |               |

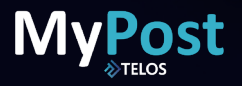

### 4. Collega account

Procedendo, verrai portato su Instagram dove dovrai eseguire l'accesso, con le credenziali che utilizzi abitualmente.

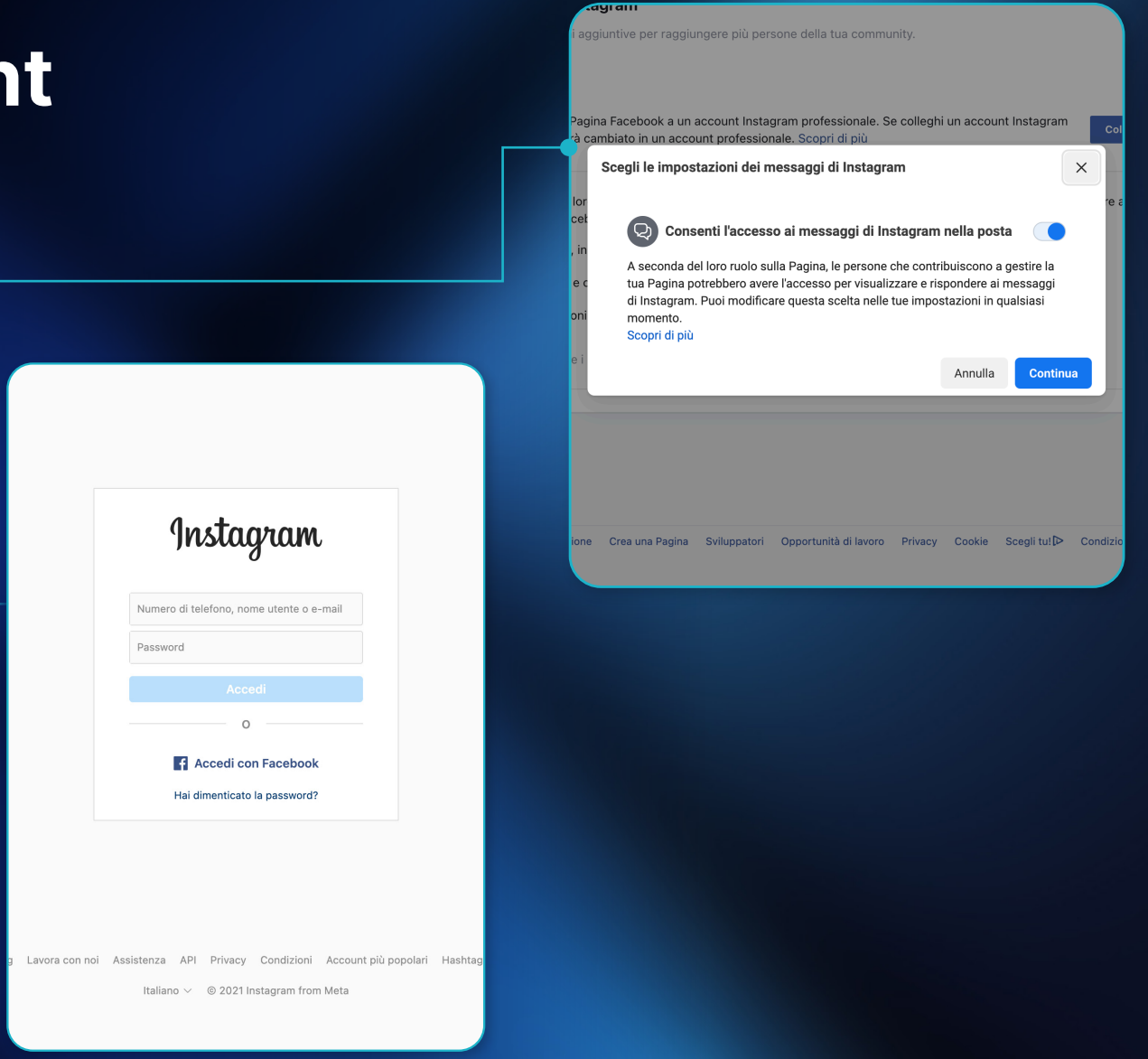

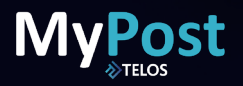

### **5. Account Business**

Dopo aver eseguito il login,

- se l'account dovesse
- già essere business
- (professionale),
- il collegamento avverrà
- in automatico.

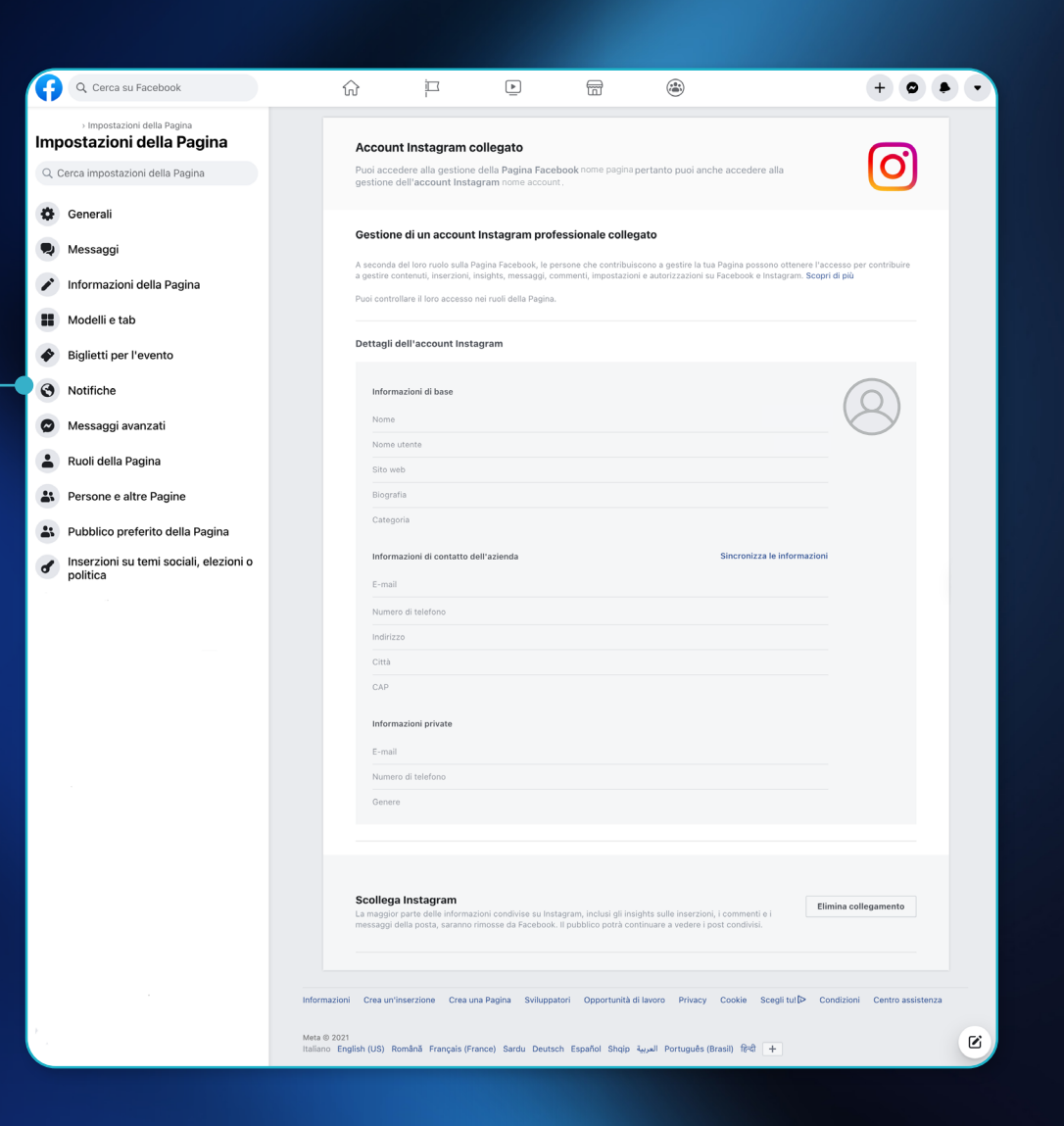

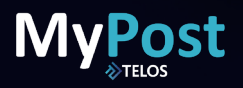

### 6. Account personale

Se invece l'account dovesse essere un account personale verranno visualizzate le schermate successive presenti negli screenshot 1, 2 e 3.

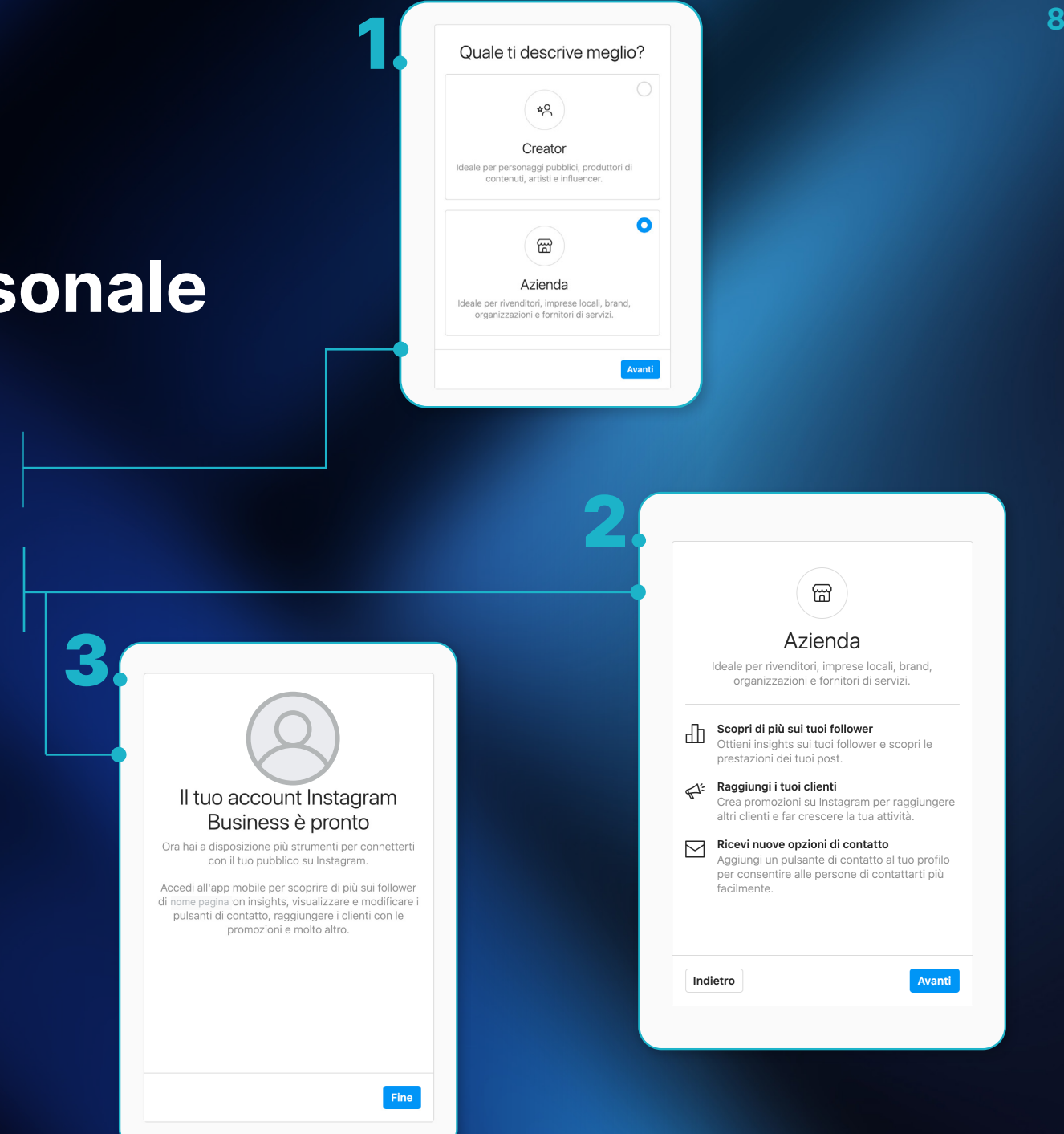

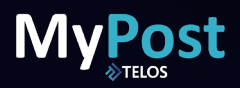

## 7. Account Collegato!

In questo modo avrai correttamente collegato il tuo profilo Instagram alla piattaforma.

| Ŧ                                                                                                    | Q Cerca su Facebook                                                                   | ŵ                                          | i<br>I                                                                    | Ē                                                                             | 6                                               | ۲                                                                                          | + • •                                            |
|----------------------------------------------------------------------------------------------------|---------------------------------------------------------------------------------------|--------------------------------------------|---------------------------------------------------------------------------|-------------------------------------------------------------------------------|-------------------------------------------------|--------------------------------------------------------------------------------------------|--------------------------------------------------|
| lmp<br>० ०                                                                                                    | Impostazioni della Pagina ostazioni della Pagina erca impostazioni della Pagina       | Accoun<br>Puoi acce                        | it Instagram o                                                            | collegato<br>e della Pagina Faceb                                             | ook nome pagina                                 | pertanto puoi anche accedere alla                                                          | 0                                                |
| ¢<br>₽                                                                                                    | Generali                                                                              | Gestione                                   | e di un account                                                           | t Instagram profe                                                             | ssionale colleç                                 | gato                                                                                       |                                                  |
| <ul><li></li><li></li><li></li><li></li><li></li><li></li><li></li><li></li><li></li><li></li><li></li><li></li><li></li><li></li><li></li><li></li><li></li><li></li><li></li><li></li><li></li><li></li><li></li><li></li><li></li><li></li><li></li><li></li><li></li><li></li><li></li><li></li></ul>                                                                                                    | Informazioni della Pagina<br>Modelli e tab                                            | A seconda<br>a gestire co<br>Puoi contro   | del loro ruolo sulla f<br>ontenuti, inserzioni,<br>illare il loro accesso | Pagina Facebook, le pei<br>insights, messaggi, coi<br>nei ruoli della Pagina. | sone che contribuis<br>nmenti, impostazior      | scono a gestire la tua Pagina possono otter<br>ni e autorizzazioni su Facebook e Instagran | ere l'accesso per contribuire<br>. Scopri di più |
| <ul><li></li><li></li></ul> | Biglietti per l'evento<br>Notifiche                                                   | Dettagli o                                 | dell'account Inst<br>nazioni di base                                      | agram                                                                         |                                                 |                                                                                            | Q                                                |
|                                                                                                    | Messaggi avanzati<br>Ruoli della Pagina<br>Persone e altre Pagine                     | Nome<br>Sito wo                            | utente<br>eb<br>fia                                                       |                                                                               |                                                 |                                                                                            |                                                  |
| 6                                                                                                    | Pubblico preferito della Pagina<br>Inserzioni su temi sociali, elezioni o<br>politica | Catego                                     | oria<br>Nazioni di contatto c                                             | dell'azienda                                                                  |                                                 | Sincronizza le infor                                                                       | mazioni                                          |
|                                                                                                    |                                                                                       | E-mail<br>Numer<br>Indirizz<br>Città       | o di telefono<br>zo                                                       |                                                                               |                                                 |                                                                                            |                                                  |
|                                                                                                    |                                                                                       | CAP<br>Inform<br>E-mail<br>Numer<br>Generr | o di telefono                                                             |                                                                               |                                                 |                                                                                            |                                                  |
|                                                                                                    |                                                                                       | Scollega<br>La maggior<br>messaggi d       | <b>a instagram</b><br>parte delle informa<br>iella posta, saranno         | izioni condivise su Insta<br>rimosse da Facebook.                             | gram, inclusi gli insi<br>Il pubblico potrà cor | ights sulle inserzioni, i commenti e i<br>ntinuare a vedere i post condivisi.              | Elimina collegamento                             |
|                                                                                                    | . Infor<br>Meta                                                                       | mazioni Crea un'i                          | nserzione Crea u                                                          | una Pagina Sviluppat                                                          | ori Opportunità d                               | di lavoro Privacy Cookie Scegli tul                                                        | Condizioni Centro assistenza                     |
|                                                                                                    | Meta<br>Italia                                                                        | no English (US) R                          | omână Français (Fr                                                        | rance) Sardu Deutsc                                                           | n Español Shqip                                 | العربية Português (Brasil) हिन्दी 🕂                                                        | C                                                |

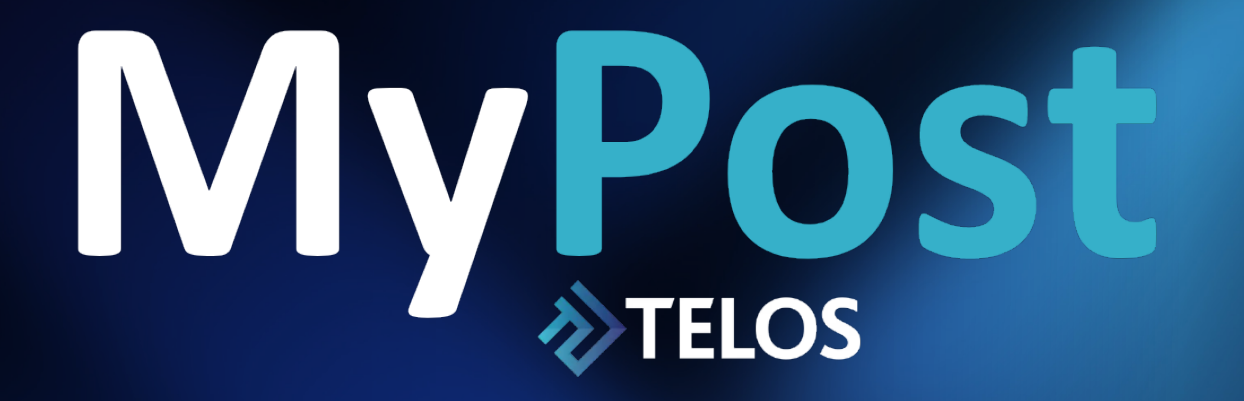

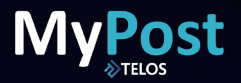

## 8.1 Registrazione

Clicca su "Registrati" e inserisci tutti i dati richiesti. Quando avrai compilato tutti i campi, assicurati di accettare la Privacy Policy e i Termini e Condizioni del servizio. Per continuare, clicca su "Registrati", in fondo alla pagina.

Dopo aver cliccato su "Registrati", riceverai una mail all'indirizzo inserito. Qui troverai un codice di verifica a 6 cifre da inserire nella schermata successiva per concludere la registrazione. Inserisci il codice di verifica che hai ricevuto via mail e prosegui.

### Step 1 di 3 - Form di iscrizione

#### Form di iscrizione

Compila il form con i tuoi dati in modo da avere accesso alla piattaforma e iniziare subito a programmare i tuoi post!

| Ragione sociale*           |         |                 |  |
|----------------------------|---------|-----------------|--|
| Ragione sociale ricambista | Telos d | li riferimento* |  |
| Regione*                   | ~       | Provincia*      |  |
| Città*                     | ~       | CAP*            |  |
| Indirizzo*                 |         |                 |  |
| P.IVA*                     |         |                 |  |
| E-mail*                    |         |                 |  |
| Password*                  |         |                 |  |
| Conferma password*         |         |                 |  |

Attenzione: la password che ti chiediamo di inserire nel form di registrazione, non quella che utilizzi per il tuo account mail o per i tuoi account social: sarà dedicata esclusivamente a questa piattaforma. Inventala al momento, assicurandoti che sia lunga almeno 8 caratteri.

| Conferma il tuo indirizzo mail                                                                     |                     |                                                                                                    |
|----------------------------------------------------------------------------------------------------|---------------------|----------------------------------------------------------------------------------------------------|
| Abbiamo inviato una mail all'indirizzo<br>nomecognome@mail.it                                      |                     |                                                                                                    |
| Clicca sul link presente all'interno della                                                         | mail o inserisci    | MyPost                                                                                                    |
| qui sotto il codice riportato, per conferr<br>sei il/la proprietario/a.<br>Inserisci qui il codice | nare al sistema che | Berrvenuto1<br>Buongiorno ecco il codice di attivazione dei tuo account<br>(22214)<br>Grazie pre reserti registrato sulla nostra plattaforma.<br>Ti saletti sono per programmare i posti<br>Saluti, |
| <b>Non hai ricevuto nessuna mail?</b><br>Controlla lo spam, oppure <u>Invia di nuovo</u>           |                     |                                                                                                    |

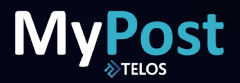

## 8.2 Collegamento Social

Clicca su "collegati". Verrai indirizzato su Facebook: accedi con le tue credenziali.

Procedi con il tuo nome e cognome, cliccando sul pulsante blu "continua come" e verrai indirizzato alla sezione per selezionare la pagina Instagram (non obbligatorio).

> Se non hai ancora collegato il tuo profilo Instagram alla pagina Facebook dovrai seguire gli step che trovi nella sezione "prima di iniziare".

Se hai già collegato il profilo
 Instagram alla pagina Facebook
 puoi semplicemente selezionarla.

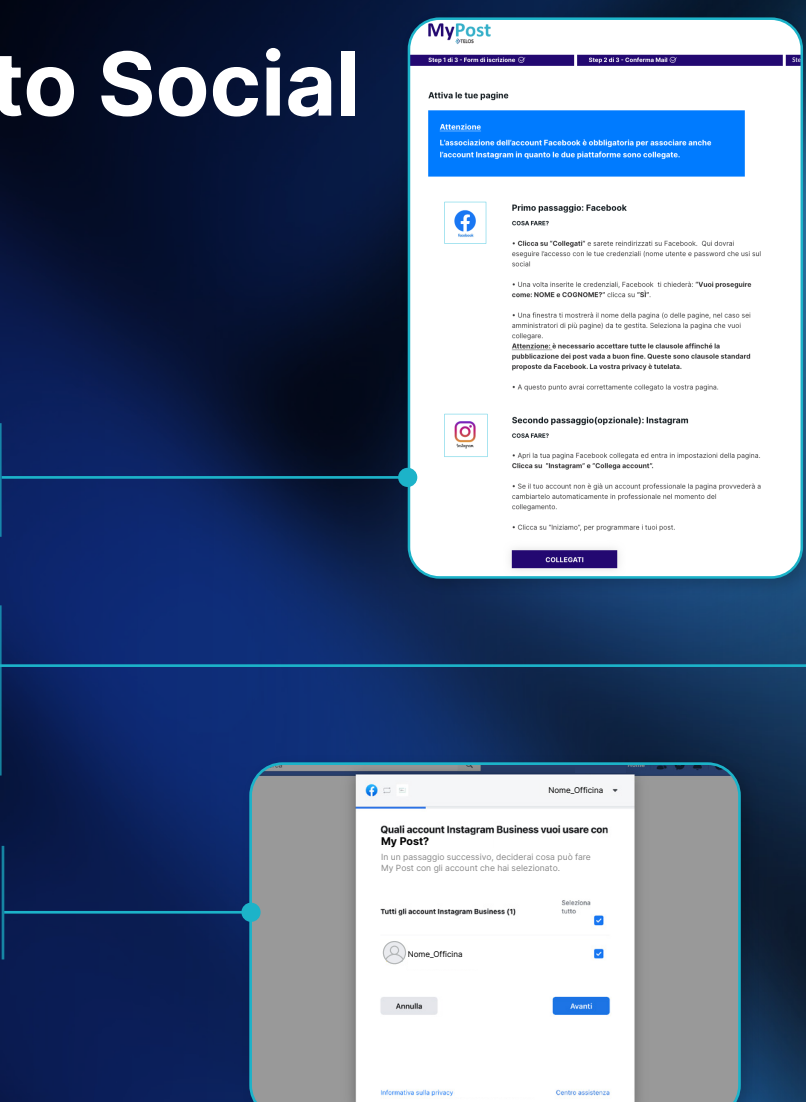

Attenzione: è obbligatorio collegare la pagina Facebook della propria officina, mentre è opzionale collegare il profilo Instagram.

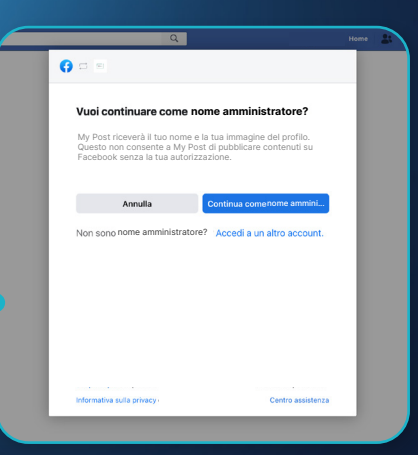

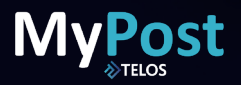

## 8.2 Collegamento Social

Cliccando su "**avanti**" l'utente verrà portato alla sezione per selezionare la pagina facebook da collegare alla piattaforma

Dopo aver selezionato la pagina Facebook, dovrai **accettare tutti i permessi**, altrimenti la pubblicazione dei contenuti non andrà a buon fine.

Clicca su "**ok**" e verrai riportato alla piattaforma con i profili collegati.

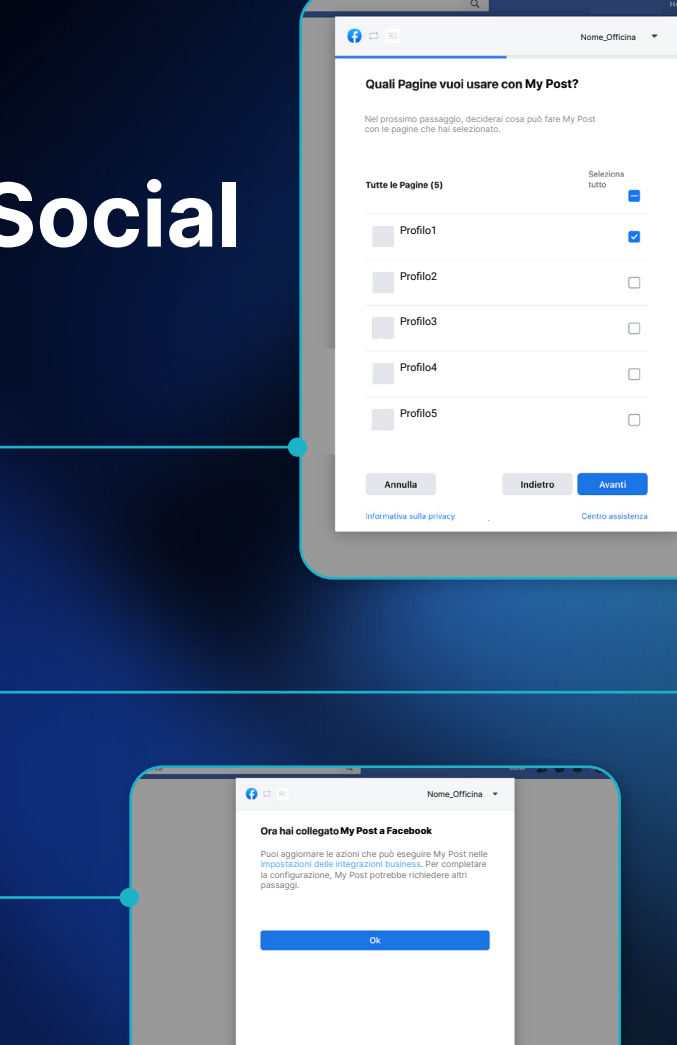

My Post?

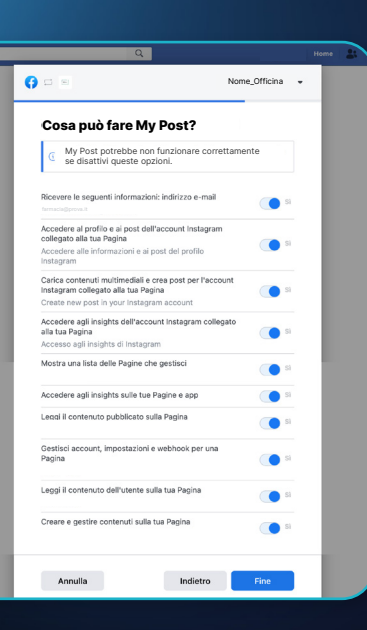

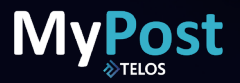

### 8.3 Programmazione e Pubblicazione contenuti

Programmare i contenuti è semplice e veloce. Di seguito i passaggi che dovrai fare:

1. Vai nella sezione "Pianifica contenuti", che trovi in alto a destra.

**2.** Nella sezione "**Cosa postiamo oggi?**" trovi i contenuti più recenti, pubblicabili a scelta su Facebook o Instagram. Scorrendo ancora verso il basso trovi tutti i contenuti in quel momento disponibili in piattaforma.

**3.** Scegli la modalità di ricerca che preferisci ("**Cerca tra**"): puoi visualizzare l'intera gamma di post presenti, oppure soltanto quelli inerenti al brand Telos o Kentro.

**4.** Scegli i canali su cui pubblicherai i tuoi post ("**Contenuti per**": puoi visualizzare i post creati per Facebook, quelli creati per Instagram, oppure entrambi (ti basterà lasciare la selezione sulla dicitura "**Social**")

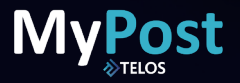

### 8.3 Programmazione e Pubblicazione contenuti

6. Per agevolare la tua ricerca puoi utilizzare anche altri filtri quali, "Formato", "Categoria" (di prodotto), "Telos" o "Kentro", "Finestra di pubblicazione" (date).

7. Quando hai scelto il post che intendi pubblicare, ti basterà cliccarci sopra per visualizzare tutte le informazioni: testo, canale social per cui è disponibile, finestra di date in cui è possibile pubblicarlo. Per alcuni contenuti è possibile editare il testo a piacimento. In questo caso, è presente il tasto "Modifica": cliccalo per personalizzare il messaggio che vuoi dare ai follower della tua pagina.

**8.** Puoi pubblicare immediatamente il contenuto, oppure programmarlo per un momento futuro. In questo secondo caso, scegli la data e l'ora in cui vuoi pubblicarlo sulla tua pagina scegliendo una data e un'ora.